# Comment faire un don pour soutenir le projet ?

## 1. Aller sur le lien suivant :

https://www.catarse.me/pt/missionarioshalom

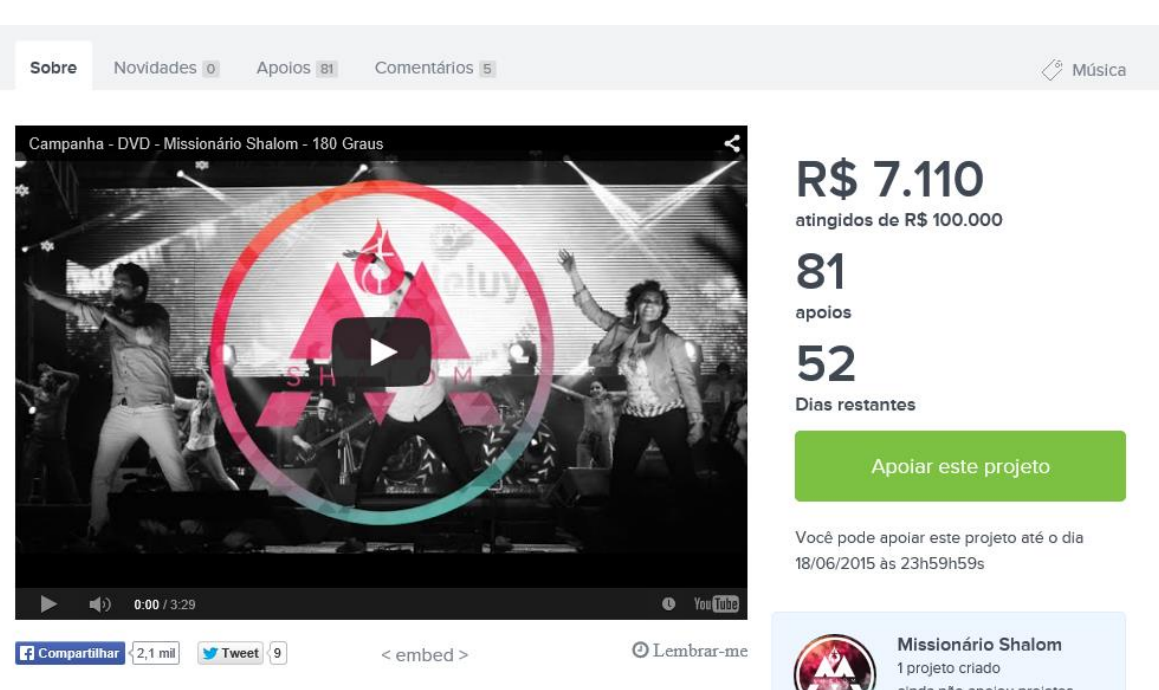

# 2. Cliquer sur : « APOIAR ESSE PROJETO » (soutenir ce projet)

## 3. Choisir le montant que l'on veut donner

#### 1 real = 0.311 euro

1 euro = 3.2 reais

| REAL | EURO   |
|------|--------|
| 10   |        |
| 30   | 9.35   |
| 50   | 15.58  |
| 70   | 21.81  |
| 100  | 31.15  |
| 200  | 62.30  |
| 1000 | 311.52 |

### 4. Sélectionner le montant

Descendre tout en bas de la page et écrire la valeur que vous souhaitez donner dans le cadre sous « Digite o valor do seu apoio » (*tape la valeur de ton soutien*)

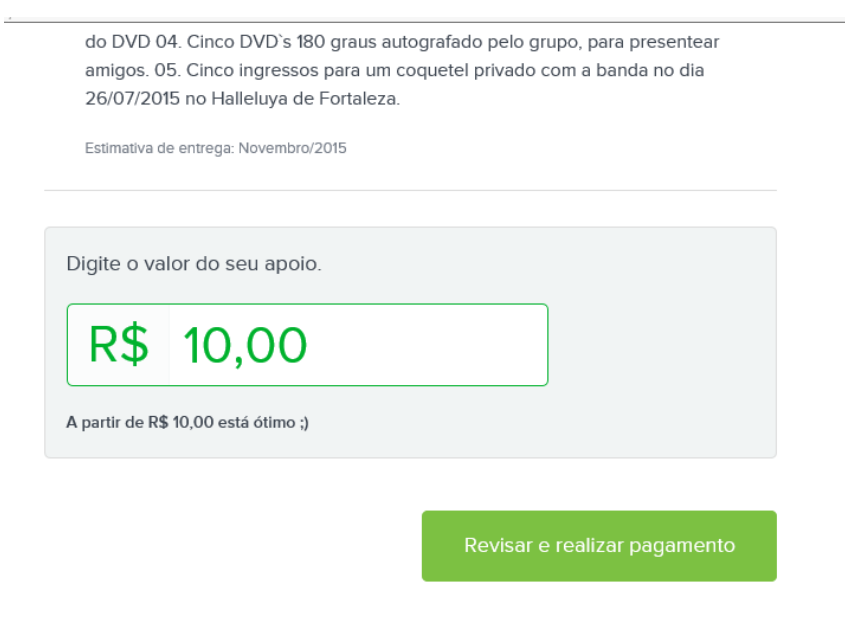

### 5. S'enregistrer sur le site catarse

- Sous email, écrire son email dans le cadre
- Sous « senha », écrire le mot de passe choisi
- Décocher la case « quero receber novidades do catarse no meu email » (*je veux recevoir les nouveautés du catarse sur mon email*)
- Cliquer sur « EFETUAR CADASTRO » (s'inscrire)

| <b>U</b>                                                                                   |   |  |  |
|--------------------------------------------------------------------------------------------|---|--|--|
| Cadastre-se                                                                                |   |  |  |
| Já tem cadastro? Faça seu login                                                            |   |  |  |
| Entrar com Facebook                                                                        |   |  |  |
| ои                                                                                         |   |  |  |
| Email                                                                                      |   |  |  |
|                                                                                            |   |  |  |
| Senha Exibir senh                                                                          | а |  |  |
|                                                                                            |   |  |  |
| Quero receber novidades do Catarse no meu email                                            |   |  |  |
| Efetuar cadastro                                                                           |   |  |  |
| Ao efetuar cadastro, você está aceitando nossos termos de<br>uso e política de privacidade |   |  |  |

# 6. Remplir la fiche d'inscription

- Nome completo : écrire son nom et son prénom
- Email : automatique rempli
- Ne pas remplir la case CPF
- Si vous voulez que votre don reste anonyme (c'est-à-dire que les membres du groupe Missionario Shalom ne puissent eux-même pas savoir qui a fait le don), vous pouvez cocher le case « quero que meu apoio seja anônimo »
- Pais : sélectionner « França »
- Rua : le nom de votre rue
- Numero : le numéro de votre maison
- Complemento : si la case d'avant était trop petite pour l'adresse
- Bairro : code psotal
- Cidade : ville
- Ne remplissez pas les cases « Estado », « CEP », ni « telefone »
- Une fois tout rempli cliquer sur : « PROXIMO PASSO » (prochaine étape)

| Nome Completo                    |               |             | R\$ 10,00 Editar                                                                     |
|----------------------------------|---------------|-------------|--------------------------------------------------------------------------------------|
|                                  |               |             | Recompensa selecionada                                                               |
| Email marieteilhet@aol.com       | CPF ou CNPJ   |             | Você irá apoiar com <b>R\$ 10,00</b> e não quer<br>nenhuma recompensa por seu apoio. |
| Quero que meu apoio seja anônimo |               |             | Perguntas Frequentes                                                                 |
| Endereço de entrega              |               |             | > Como eu apoio este projeto?                                                        |
| País                             |               |             | > Quando o pagamento é efetivado?                                                    |
| Brasil                           | ~             |             | > E se o projeto não atingir a meta?                                                 |
| Rua                              | Número        | Complemento | <u>≥ Se o projeto for financiado, como eu</u><br><u>recebo minha recompensa?</u>     |
| Bairro                           | Cidade        |             |                                                                                      |
|                                  |               |             |                                                                                      |
| Estado                           | CEP           | Telefone    |                                                                                      |
|                                  |               |             |                                                                                      |
|                                  |               |             |                                                                                      |
|                                  | Próximo passo |             |                                                                                      |

# 7. Effectuer le paiement

- Sélectionner le type de carte
- « Nome impresso no cartao de credito » : écrire le nom inscrit sur la carte de crédit
- Numéro do cartao : le numéro de la carte
- Cod seguranca : le code de sécurité qui est au dos de la carte (les 3 derniers chiffres)
- Expiracao : date expiration mm/aaaa
- Cliquer sur EFETUAR PAGAMENTO (*effectuer le paiement*) pour finaliser le don

Escolha o meio de pagamento

| PAGAMENTO SEGURO                                                  |                 |                     |          |
|-------------------------------------------------------------------|-----------------|---------------------|----------|
| • <b>VISA</b> AMEX <b>(b)</b>                                     |                 |                     |          |
| Nome impresso no ca                                               | rtão de crédito |                     |          |
|                                                                   |                 |                     |          |
| Número do cartão                                                  |                 |                     | Bandeira |
|                                                                   |                 |                     |          |
| Cód. Segurança                                                    |                 | Expiração (mm/aaaa) |          |
|                                                                   |                 |                     |          |
| Quero salvar meu cartão de crédito para facilitar apoios futuros. |                 |                     |          |
|                                                                   | Efetuar pa      | agamento            |          |

Vous allez ensuite recevoir un mail de remerciement et une facture par mail.

| MERCI BEAUC | OUP POUR | <b>VOTRE AIDE</b> |
|-------------|----------|-------------------|
|-------------|----------|-------------------|

Merci de rêver avec nous !

#eusonhojunto

#rêvonsensemble